# \*\* エクセル関数講座 \*\*

# <家計簿を作る>

## 1.

年選択:A1、ドロップダウンリスト(2023~2025 選択可) 年:B1、太字 月選択:A2、ドロップダウンリスト(1~12 選択可) 月:B2、太字

### 2.

タイトル:D1、太字、赤、14pt

本日の日付:I1、TEXT 関数、TODAY 関数 TEXT(元の値,"表示したい書式") ※書式はダブルクオーテーションで囲む TODAY()

#### 3.

前月繰越額:項目名(D2、太字、背景:水色、文字:白) 前月繰越額:数字(手入力)

## 4.

次月繰越額:項目名(F2、太字、背景:水色、文字:白) 次月繰越額:計算式:収入計一支出計

### 5.

現在残高:項目名(H2、太字、背景:水色、文字:白 現在残高:計算式:前月繰越額+収入計一支出計

### 6.

単位:円:項目名:(J2)

## 7.

表全体を罫線で作る

メインの表: (A3~J35)
数値データ(金額): 3桁ごとにコンマを打つ
メッセージ表: (L3~N12) ※必ず数値は昇順(小→大)に並べ替えておくこと。

### 8.

メイン表(万年カレンダー:IF 関数、AND 関数、OR 関数、MOD 関数、TEXT 関数、DATE 関数

# \*\* エクセル関数講座 \*\*

IF(条件,処理1,処理2)AND(条件1,条件2,・・・条件N)、OR 関数(条件1,条件2,・・・条件N)MOD(割られる値,割る値)TEXT(元の値,"表示したい書式")DATE(年データ,月データ,日データ) ⇒ バラバラの日付をまとめ、そのシリアル値を返す日:年月によって表示、非表示が変わる曜日:日が表示されている場合だけ曜日表示曜日の書式設定 (土):青、(日):赤 ※祝日は考える必要なしうるう年、大小月の判定

### 9.

メイン表(収支計、各項目計)

支出計(横計):日ごとの支出計:SUM(セル範囲) 各項目計(縦計):SUM(セル範囲)

#### 10.

メイン表の集計エリア(C36~J38)

支出構成比:支出計に対する各支出項目の構成比(%)、分母のゼロチェック

対収入構成比:収入計に対する各支出計の構成比(%)、分母のゼロチェック

エンゲル係数:支出計に対する食費の構成比(%)

メッセージ:エンゲル係数に合致したメッセージをメッセージ表から検索、抽出して表示 IF(条件,処理 1,処理 2) ISERROR(エラーを調べる式や関数)=TRUE(エラー), FALSE(エラーでない) VLOOKUP(検索したい値,検索する表の範囲,何列目,TRUE)

#### 11.

メッセージ行:表示されたメッセージに書式を設定する

現在メッセージ表の何行目のメッセージが表示されているかを検索する(IF 関数、MATCH 関数) MATCH(検索したい値、検索する表の検索範囲、0)

条件付き書式設定

20%未満:太字、緑

20%以上:太字、赤